# Vejledning til InterCount

## Indberet statusseddel

#### Indhold

| 1. Statusseddel                 | 2 |
|---------------------------------|---|
| 2. Aktive statussedler          | 3 |
| 3. Tidligere statussedler       | 4 |
| 4. Udfyld statusseddel          | 5 |
| 4.1Besætning                    | 6 |
| 4.2 Markbrug                    | 7 |
| 4.3 Beholdninger på statusdagen | 8 |
| 4.4 Generelle oplysninger       | 9 |
| 5.Indsend og valider            |   |

### 1. Statusseddel

Når du er logget på InterCount, skal du via forsiden **" Mit overblik" ,** trykke på knappen **" Statusseddel"** 

| ≡ | InterCount V Aktuelt modul: Bogføring |       | ŵ Ø © Ð |
|---|---------------------------------------|-------|---------|
|   | Mit overblik 🔉                        |       |         |
| 틃 | Kommende opgaver                      | Arkiv |         |

Når du har åbnet "Statusseddel", har du tre muligheder:

- 1. At abne "Aktive statussedler"
- 2. At åbne "Tidligere statussedler", og se en oversigt over tidligere indberettede statussedler
- 3. Se videovejledning til statussedlen ved at trykke på ikonet "Åbn videovejledning"

| InterCount V Aktuelt modul: |            | ☆ ⑦ ⑧            |
|-----------------------------|------------|------------------|
| Statusseddel                |            | kanatara jada ya |
| V Aktive Statussedler       |            |                  |
| Beskrivelse                 | Dato Fra   | Dato Til         |
|                             | 01-01-2024 | 31-12-2024       |
| ✓ Tidligere Statussedier 2  |            |                  |
| Beskrivelse                 | Dato Fra   | Dato Til         |
|                             | 01-01-2023 | 31-12-2023       |
|                             | 01-01-2022 | 31-12-2022       |
|                             | 01-01-2021 | 31-12-2021       |
|                             | 01-01-2020 | 31-12-2020       |
|                             | 01-01-2019 | 31-12-2019       |
|                             | 01-01-2018 | 31-12-2018       |
|                             |            |                  |

(OBS: Hvis du ikke har adgang til en aktiv statusseddel, så skal du kontakte da dit regnskabskontor, så kan de hjælpe dig videre).

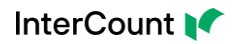

### 2. Aktive statussedler

Når du åbner "Aktive Statussedler", er trinene følgende:

1. Tryk på den statusseddel for det årstal, du ønsker at indberette.

| InterCount V Aktuelt modul: |            |            | @ ? 8 ₽              |
|-----------------------------|------------|------------|----------------------|
| Statusseddel                |            |            | (E)<br>Atmosferences |
| V Aktive Statussedler       |            |            |                      |
| Beskrivelse                 | Dato Fra   | Dato Til   |                      |
|                             | 01-01-2024 | 31-12-2024 |                      |
| ✓ Tidligere Statussedler    |            |            |                      |
| Beskrivelse                 | Dato Fra   | Dato Til   |                      |
|                             | 01-01-2023 | 31-12-2023 |                      |
|                             | 01-01-2022 | 31-12-2022 |                      |
|                             | 01-01-2021 | 31-12-2021 |                      |
|                             | 01-01-2020 | 31-12-2020 |                      |
|                             | 01-01-2019 | 31-12-2019 |                      |
|                             | 01-01-2018 | 31-12-2018 |                      |
|                             |            |            |                      |

2. Du bliver mødt af nedenstående oplysningsboks, som beskriver, hvad du skal være særligt opmærksom på.

Når du har læst teksten, og trykker på "Ok", kan du starte din indberetning.

|    | InterCount V Aktuelt modul: Bo       | ogføring                                                                        |                                                                                                    | 命 ?                   | ® ₽     |
|----|--------------------------------------|---------------------------------------------------------------------------------|----------------------------------------------------------------------------------------------------|-----------------------|---------|
| 88 | Statusseddel 2024.01.01 - 2024.12.31 |                                                                                 |                                                                                                    |                       | ×       |
|    | Besætning                            | Markbrug                                                                        | Beholdninger på statusdagen                                                                                                    | Generelle oplysninger | Indsend |
|    | > Kvæg storrace                      | Statusseddel                                                                    |                                                                                                    | ×                     |         |
|    | > O Kvægjersey                       | Det er blevet tid for ind<br>kun retvisende, hvis de<br>af statuspolyspinger på | beretning af statusoplysninger. Den økonomiske opgørelse bliver<br>r foretages en korrekt og fyldestgørende indberetning<br>i statusdagen                                                         |                       |         |
| Ľ  | > 🔵 Kødkvæg                          | Linjer markeret med *                                                           | รายเบริษณฐยาเ                                                                                                    |                       |         |
| ŝ  | Godkendte dyreenheder                | Hvis en linje er markere<br>automatisk gælder ind<br>derfor kun at blive udfy   | t med stjerne (*) er det en fast oplysning. Dvs. at oplysningen<br>til der indtastes en ny værdi. Linjer markeret med stjerne behøver<br>Idt, hvis der er sket ændringer i forhold til sidste år. | _                     |         |
| ŧ  |                                      | Statussedlen udfyldes                                                           | og underskrives nedenfor, inden den indsendes.                                                                                                    |                       |         |
|    |                                      |                                                                                 |                                                                                                    | Ok                    |         |
|    |                                      |                                                                                 |                                                                                                    |                       |         |
|    |                                      |                                                                                 |                                                                                                    |                       |         |
|    |                                      |                                                                                 |                                                                                                    |                       | ← Luk → |

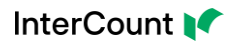

### 3. Tidligere statussedler

Du kan tilgå dine tidligere indberettede statussedler for foregående år.

| ✓ Tidligere Statussedler |            |            |
|--------------------------|------------|------------|
| Beskrivelse              | Dato Fra   | Dato Til   |
|                          | 01-01-2023 | 31-12-2023 |
|                          | 01-01-2022 | 31-12-2022 |
|                          | 01-01-2021 | 31-12-2021 |
|                          | 01-01-2020 | 31-12-2020 |
|                          | 01-01-2019 | 31-12-2019 |
|                          | 01-01-2018 | 31-12-2018 |
|                          |            |            |

#### Vælger du et af årstallene, vil du blive mødt af denne dialog:

| Statusseddel 2023.01.01 - 2023.12.31 |                                                                              |                                                                                                    |                       | ×       |
|--------------------------------------|------------------------------------------------------------------------------|----------------------------------------------------------------------------------------------------|-----------------------|---------|
| Besætning                            | Markbrug                                                                     | Beholdninger på statusdagen                                                                                      | Generelle oplysninger | Indsend |
| > <b>(</b> )                         |                                                                              |                                                                                                    |                       |         |
|                                      | Låst statusseddel<br>Den aktuelle statusseddel<br>Du kan stadig se de indher | du prøver at tilgå er låst.<br>ettede oplysninger men de kan ikke ændres                                         | ×                     |         |
|                                      | Hvis du mener dette er en f                                                  | e lieue op ysinniger, men de kannke ændess.<br>Ieji eller at der er en oplysning der skal rettes så kontakt venl | ligst din rådgiver.   |         |
|                                      |                                                                              |                                                                                                    |                       |         |
|                                      |                                                                              |                                                                                                    |                       |         |
|                                      |                                                                              |                                                                                                    |                       | ← Luk → |

Efter du har trykket på "**OK"**, vil du kunne se, hvordan din tidligere indberetning har set ud for det pågældende årstal.

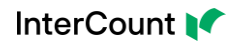

### 4. Udfyld statusseddel

Der er som udgangspunkt fire områder, du skal igennem: **"Besætning", "Markbrug", "Beholdning på statusdagen"** og **"Generelle oplysninger"** inden du kan trykke på **"Indsend"**.

| ≣    |                                   | odul: Bogføring |                             | <u>命</u> ? (          | 9 단     |
|------|-----------------------------------|-----------------|-----------------------------|-----------------------|---------|
| Stat | tusseddel 2024.01.01 - 2024.12.31 |                 |                             |                       | ×       |
|      | Besætning                         | Markbrug        | Beholdninger på statusdagen | Generelle oplysninger | Indsend |
| E.   | >                                 |                 |                             |                       |         |
| 5    | >                                 |                 |                             |                       |         |
|      | >                                 |                 |                             |                       |         |
| ξ.   | >                                 |                 |                             |                       |         |
| Ę    |                                   |                 |                             |                       |         |
|      |                                   |                 |                             |                       |         |
|      |                                   |                 |                             |                       |         |
|      |                                   |                 |                             |                       | ← Luk → |

OBS: Hvis et eller flere områder ikke passer til din virksomhed, så springes disse områder automatisk over.

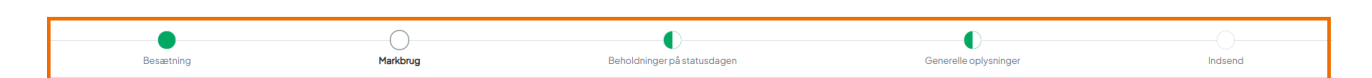

Cirklerne indikerer, hvor langt du er kommet.

Cirklen er blank – du har endnu ikke påbegyndt indberetning Cirklen er halvfyldt – indberetning er påbegyndt Cirklen er fyldt – der er indberettet data i alle felter, det er dog sjældent, at alle felter i et område skal udfyldes

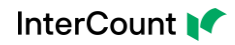

#### 4.1 Besætning

| Statusseddel 2024.01.01 - 2024.12.31 X |          |                             |                       |         |  |  |
|----------------------------------------|----------|-----------------------------|-----------------------|---------|--|--|
| Besætning                              | Markbrug | Beholdninger på statusdagen | Generelle oplysninger | Indsend |  |  |
| > Supplerende oplysninger              |          |                             |                       |         |  |  |
| Krydsningskvæg stor race               |          |                             |                       |         |  |  |
| Godkendte dyreenheder                  |          |                             |                       |         |  |  |
|                                        |          |                             |                       |         |  |  |
|                                        |          |                             |                       |         |  |  |
|                                        |          |                             |                       |         |  |  |
|                                        |          |                             |                       |         |  |  |
|                                        |          |                             |                       |         |  |  |
|                                        |          |                             |                       |         |  |  |
|                                        |          |                             |                       | ← Luk → |  |  |

Under "Besætning" bliver du mødt med følgende emner:

Du udfylder oplysninger inde under hvert emne ved at trykke på det emne, du ønsker at udfylde data for.

OBS: Du skal kun udfylde relevante felter, du behøver derfor ikke at skrive "O" i de felter, som du ikke har indhold til.

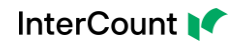

#### 4.2 Markbrug

Under "Markbrug" bliver du mødt med følgende emner:

| Statussedd# 2024.01.01-2024.12.31                                                 |                                                 |                             |                       |         |  |  |
|-----------------------------------------------------------------------------------|-------------------------------------------------|-----------------------------|-----------------------|---------|--|--|
| Besattring                                                                        | Markbrug                                        | Beholdninger på statusdagen | Generelle oplysninger | Indsend |  |  |
| Fra DLBR Mark Online kan der udskrives 'Afgrøde opgørelse', som viser afgrøde sam | nensætningen samt nogle supplerende oplysninger |                             |                       |         |  |  |
| >      Arealoplysninger vedrørende egen ejendom                                   |                                                 |                             |                       |         |  |  |
| >      Arealoplysningervedr. tilforpagtede arealer / ejendomme                    |                                                 |                             |                       |         |  |  |
| >  Bonitet og dyrkningsforhold                                                    |                                                 |                             |                       |         |  |  |
| Kornafgrøder (areal og udbytte)                                                   |                                                 |                             |                       |         |  |  |
| > Olie og bælgplanter (areal og udbytter)                                         |                                                 |                             |                       |         |  |  |
| Grovfoder (areal og udbytte)                                                      |                                                 |                             |                       |         |  |  |
| > O Øvrige oplysninger vedr. mark                                                 |                                                 |                             |                       |         |  |  |
|                                                                                   |                                                 |                             |                       |         |  |  |
|                                                                                   |                                                 |                             |                       |         |  |  |
|                                                                                   |                                                 |                             |                       |         |  |  |
|                                                                                   |                                                 |                             |                       |         |  |  |
|                                                                                   |                                                 |                             |                       |         |  |  |
|                                                                                   |                                                 |                             |                       |         |  |  |
|                                                                                   |                                                 |                             |                       | ← Luk → |  |  |

Du udfylder oplysninger inde under hvert emne ved at trykke på det emne, du ønsker at udfylde data for.

OBS: Du skal kun udfylde relevante felter, du behøver derfor ikke at skrive "O" i de felter, som du ikke har indhold til.

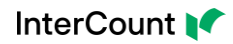

### 4.3 Beholdninger på statusdagen

Under "Beholdninger på statusdagen" bliver du mødt med følgende emner:

| Statusseddel 2024.01.01 - 2024.12.31                                                       |          |                             |                       | ×       |
|--------------------------------------------------------------------------------------------|----------|-----------------------------|-----------------------|---------|
| Besatning                                                                                  | Markbrug | Beholdninger på statusdegen | Generelle oplysninger | Indsend |
| Korn- og halmbeholdninger - egen avl                                                       |          |                             |                       |         |
| Beholdning af raps og bælgplanter - egen avl     Beholdning af industriafgræder - egen avl |          |                             |                       |         |
| Beholdning af grovfoder - egen avl                                                         |          |                             |                       |         |
| Kombeholdninger-indkøbt                                                                    |          |                             |                       |         |
| Foderbeholdninger - indkøbt                                                                |          |                             |                       |         |
| Gødningsbeholdninger                                                                       |          |                             |                       |         |
| >      Planteværnsbeholdninger                                                             |          |                             |                       |         |
| > O Jordbeholdninger                                                                       |          |                             |                       |         |
| Diverse beholdninger                                                                       |          |                             |                       |         |
|                                                                                            |          |                             |                       |         |
|                                                                                            |          |                             |                       | ← Luk → |
| L                                                                                          |          |                             |                       |         |

Du udfylder oplysninger inde under hvert emne ved at trykke på det emne, du ønsker at udfylde data for.

OBS: Du skal kun udfylde relevante felter, du behøver derfor ikke at skrive "O" i de felter, som du ikke har indhold til.

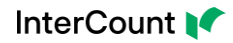

#### 4.4 Generelle oplysninger

Under "Generelle oplysninger" bliver du mødt med følgende emner:

| Statusseddel 2024.01.01 - 2024.12.31                  |          |                                  |                       | ×       |
|-------------------------------------------------------|----------|----------------------------------|-----------------------|---------|
| Besatring                                             | Markbrug | D<br>Beholdninger på statusdagen | Generelle oplysninger | Indsend |
| > Transport til og fra arbejde                        |          |                                  |                       |         |
| > Oplysninger om bil                                  |          |                                  |                       |         |
| > Oplysninger om finansielle aktiver                  |          |                                  |                       |         |
| > Leveringsrettigheder                                |          |                                  |                       |         |
| > Familiens sammensætning                             |          |                                  |                       |         |
| > O Forbrug af egne varer                             |          |                                  |                       |         |
| >  Privat andel af udgifter                           |          |                                  |                       |         |
| > Oplysninger om opvarmning, vandforbrug og solceller |          |                                  |                       |         |
| > O Fordeling af energi til erhverv                   |          |                                  |                       |         |
| >  Oplysninger om bygninger                           |          |                                  |                       |         |
| > Oplysninger vedrørende afskrivninger                |          |                                  |                       |         |
| > Oplysninger om ansatte                              |          |                                  |                       |         |
| Gæld og tilgodehavende                                |          |                                  |                       |         |
|                                                       |          |                                  |                       | •       |
|                                                       |          |                                  |                       | ← Luk → |

Du udfylder oplysninger inde under hvert emne ved at trykke på det emne, du ønsker at udfylde data for.

Under **"Generelle oplysninger"** har du mulighed for at lave en kommentar til dit regnskabskontor under **"Særlige forhold"**.

OBS: Du skal kun udfylde relevante felter, du behøver derfor ikke at skrive "O" i de felter, som du ikke har indhold til.

Ved "Luk" kommer du tilbage til "Mit overblik", dine oplysninger bliver gemt automatisk.

### 5.Indsend og valider

Når du har været alle relevante emner og felter igennem, trykker du på **" Indsend"**, og derefter **" Indsend og Validér"**.

Der bliver lavet en automatisk validering, som sammenholder, om den indberettede arealfordeling stemmer overens med de indberettede antal hektar.

| ≣     | InterCount V Aktuelt modul: Bogfering |          |                                                                   | <u> </u>              | @ ? 8 ₽ |  |
|-------|---------------------------------------|----------|-------------------------------------------------------------------|-----------------------|---------|--|
| 800 S | tatusseddel 2024.01.01 - 2024.12.31   |          |                                                                   |                       | ×       |  |
|       | Besætning                             | Markbrug | Beholdninger på statusdagen                                       | Generelle oplysninger | Indsend |  |
|       |                                       |          |                                                                   |                       |         |  |
|       |                                       |          |                                                                   |                       |         |  |
| ٥     |                                       | Duerved  | at indsende din statusseddel, hvilket låser statussedlen for fre  | emtidig redigering.   |         |  |
| ŝ     |                                       | Har du t | jekket at du har udfyldet alle relevante felter og at information | erne er korrekte?     |         |  |
| Ę     |                                       |          | Indsend og Validér                                                |                       |         |  |
|       |                                       |          |                                                                   |                       |         |  |
|       |                                       |          |                                                                   |                       |         |  |
|       |                                       |          |                                                                   |                       | ← Luk → |  |

Hvis sammentællingen ikke stemmer, kan du trykke **"Luk"** og så tjekke de oplysninger under "Markbrug", som ikke stemmer overens.

Eller du kan vælge at indsende statussedlen med fejl ved at trykke **"Indsend alligevel"**, og så give besked til dit regnskabskontor herom.

| ≡       | InterCount V Aktuelt modul: Bog      | øring                                                                         |                                                   | ඛ                                         | ◎ ⊗ ፁ   |
|---------|--------------------------------------|-------------------------------------------------------------------------------|---------------------------------------------------|-------------------------------------------|---------|
| 000     | Statusseddel 2024.01.01 - 2024.12.31 |                                                                               |                                                   |                                           | ×       |
|         | Besætning                            | Markbrug                                                                      | Beholdninger på statusdagen                       | Generelle oplysninger                     | Indsend |
|         |                                      | Fejl i validering af areal og bonitet                                         | _                                                 | ×                                         |         |
| []<br>% |                                      | 620.025 Antal hektar afgrøder + udta<br>note nr. 210 og 220 på statussedlen). | igne arealer (0,00 ha) er ikke lig med landbrugs. | areal i alt (66,00 hektarer indberettet i |         |
| Ę       |                                      | Tryk kun bekræft hvis du er sikker på a                                       | at du vil indsende med fejl                       | Luk Indsend alligevel                     |         |
|         |                                      |                                                                               |                                                   |                                           |         |
|         |                                      |                                                                               |                                                   |                                           | ← Luk → |

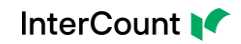

Når du har indsendt din statusseddel, får du dette flueben, som betyder, at nu er din statusseddel indberettet og låst:

| ≡  | InterCount V Aktuelt modul: Bogføring |          |                             | <u>命</u> ③ (          | 8 ₽     |
|----|---------------------------------------|----------|-----------------------------|-----------------------|---------|
| 88 | Statusseddel 2024.01.01 - 2024.12     | 31       |                             |                       | ×       |
|    | Besætning                             | Markbrug | Beholdninger på statusdagen | Generelle oplysninger | Indsend |
|    |                                       |          |                             |                       |         |
|    |                                       |          |                             |                       |         |
|    |                                       |          | $(\cdot)$                   |                       |         |
| 13 |                                       |          | $\langle \cdot \rangle$     |                       |         |
| 丮  |                                       |          | Indexed on Validás          |                       |         |
|    |                                       |          | inuseritu og vander         |                       |         |
|    |                                       |          |                             |                       |         |
|    |                                       |          |                             |                       | ← Luk → |

Har du brug for yderligere hjælp, så se vores videovejledning, som findes på <u>www.intercount.dk/support</u>